### Série Vidar

 $( \bullet )$ 

 $( \bullet )$ 

Imagerie thermique

# ThermTec

# Lunette d'imagerie thermique Série Vidar

# Manuel d'utilisateur

#### Numéro de modèle :

Vidar335/Vidar350/Vidar360/Vidar635/Vidar650/Vidar660 Vidar335L/Vidar350L/Vidar360L/Vidar635L/Vidar650L/Vidar660L

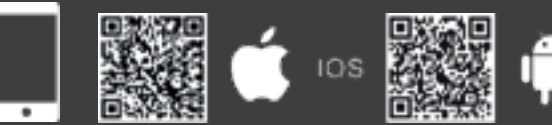

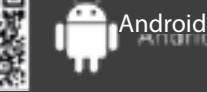

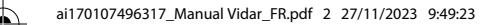

 $( \blacklozenge$ 

Y

MY CY

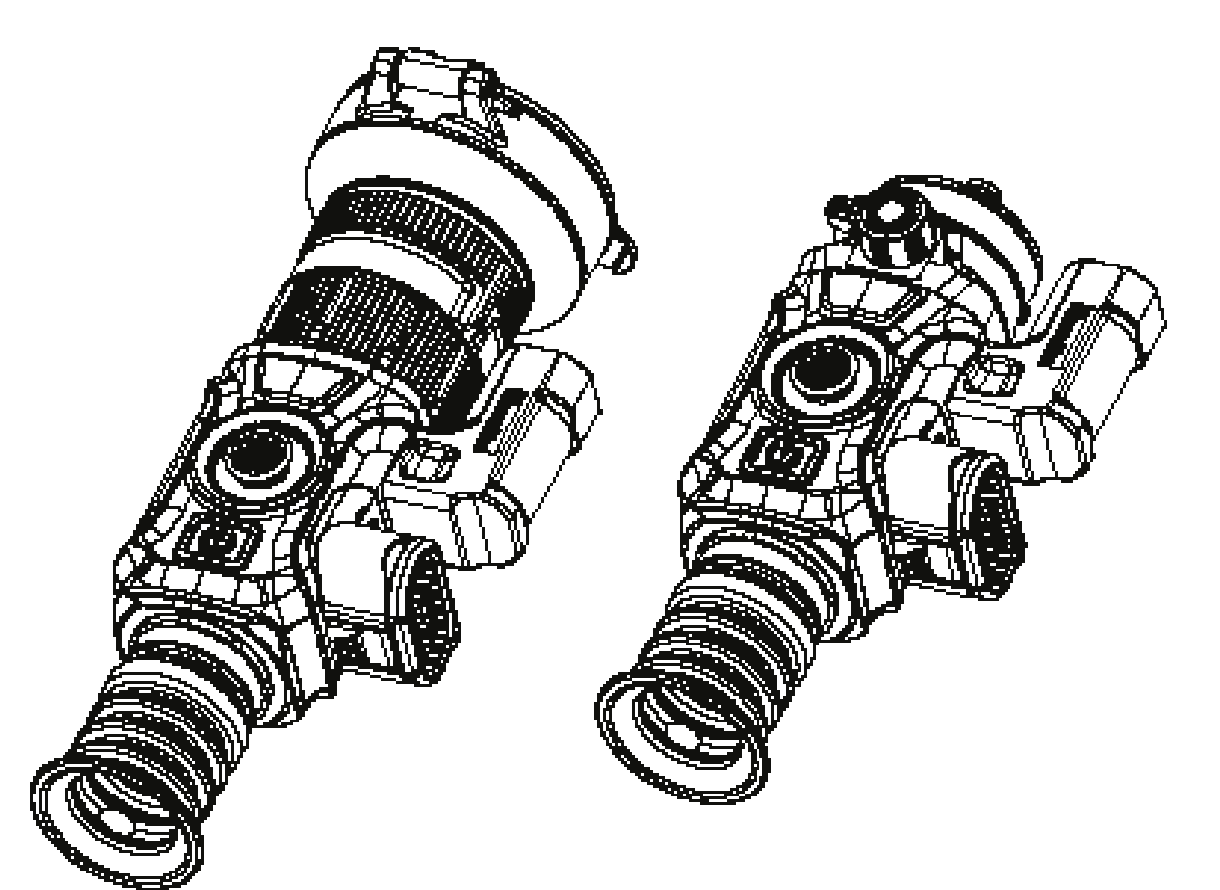

се 📼 🎽 ЕНС

# Table des matières

Informations importantes en matière de sécurité 4 1. Introduction 6 2. Caractéristiques 6 3. Spécifications 7 4. Liste de colisage 9 5. Aspect du Vidar 10 6. Boutons et commandes 12 7. Guide d'installation 13 13 7.1 Installation de la batterie 13 7.2 Installation du rail Picatinny 14 8. Guide d'utilisation 8.1 Mise sous tension de l'appareil 14 14 8.2 Calibrage de l'image (avec le couvercle de l'objectif fermé 8.3 Switch de pseudo-couleur 15 8.4 Moded'affichage de la cible 15 8.5 Mise hors tension de l'appareil 15 16 8.6 Modeveille 8.7 Réglage de la dioptrie 16 8.8 Mise au point de l'objectif 16 8.9 Sélection et décalage du FOV 16

| 9. Zoom numérique                             | 17 |
|-----------------------------------------------|----|
| 10. Barre d'état                              | 18 |
| 11. Accès à la mémoire                        | 18 |
| 12. Menu principal                            | 18 |
| 13. Réticule                                  | 26 |
| 13.1 Туре                                     | 26 |
| 13.2 Point                                    | 26 |
| 13.3 Localisation                             | 27 |
| 13.4 Luminosité                               | 28 |
| 13.5 Mode                                     | 28 |
| 14. PIP (image dans l'image)                  | 28 |
| 15. Télécharger l'application "Smart Thermal" | 29 |
| 16. Inspection technique                      | 29 |
| 17. Maintenance                               | 29 |
| 18. Mise à jour et ThermTec Outdoor           | 29 |
| Informations destinées à l'utilisateur        | 31 |
|                                               |    |

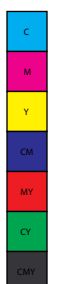

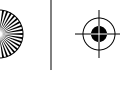

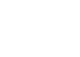

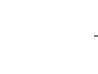

# **INFORMATIONS** IMPORTANTES EN MATIÈRE DE SÉCURITÉ

#### Influences environnementales

**AVERTISSEMENT !** Interdiction que l'objectif de l'appareil soit directement orienté vers une source de chaleur intense telle que le soleil ou un appareil laser. L'objectif et l'oculaire peuvent avoir une influence sur un verre brûlant et endommager les composants internes, la garantie ne couvre pas les dommages causés par une utilisation incorrecte.

#### Instructions de sécurité pour l'utilisation

- Manipulez l'appareil et le bloc-batterie avec précaution : une manipulation brutale pourrait endommager le bloc-batterie.
- N'exposez pasl'appareil au feu ou à des températures élevées.
- N'utilisez que le chargeur de batterie inclus dans l'emballage de livraison.
- La capacité de la batterie diminue lorsqu'elle est utilisée à une température ambiante froide. Il ne s'agit pas d'un défaut, mais cela se produit por des raisons techniques.
- Rangez toujours l'appareil dans son sac de transport, à un endroit sec et bien ventilé. Pour un stockage prolongé, retirez les piles.
- N'exposez pas votre appareil à des températures extrêmes inférieures à - 20°C et supérieures à + 50°C.
- Le produit doit être connecté uniquement à une interface USB de type C.
- Si l'appareil a été endommagé ou si la batterie est défectueuse, envoyez l'appareil à notre service aprèsvente pour réparation.

# Consignes de sécurité pour l'alimentation électrique

- Vérifiez que le bloc d'alimentation, le câble et l'adaptateur ne présentent pas de dommages visibles avant utilisation.
- N'utilisez pas de pièces défectueuses. Les composants défectueux doivent être remplacés.
- N'utilisez pas le bloc d'alimentation dans des environnements humides ou mouillés.
- N'utilisez que le câble d'origine fourni avec le chargeur de batterie.

Pour plus d'informations et de consignes de sécurité, veuillez vous référer au manuel d'utilisateur fourni. Il est également disponible sur notre site web dans l'onglet de téléchargement : **www.thermeyetec.com**.

#### Informations réglementaires

C F

Ce produit et, le cas échéant, les accessoires fournis sont marqués "CE" et sont donc conformes aux normes européennes harmonisées applicables énumérées dans la directive sur les équipements radioélectriques 2014/53/UE, la directive CEM 2014/30/UE, la directive RoHS 2011/65/UE.

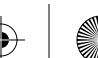

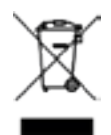

2012/19/EU (directive DEEE) : Les produits margués de ce symbole ne peuvent pas être jettés comme des déchets municipaux non triés dans l'Union européenne. Pour un recyclage adéguat, renvoyez ce produit à votre fournisseur local lors de l'achat d'un nouvel équipement équivalent, ou déposez-le dans les points de collecte prévus à cet effet. Pour plus d'informations, visitez le site suivant www.recvclethis.info.

## Pour les entreprises clientes de l'Union européenne

Veuillez contacter votre revendeur ou votre fournisseur concernant l'élimination des appareils électriques et électroniques, qui vous fournira de plus amples informations.

#### Informations sur l'élimination de ces appareils dans d'autres pays en dehors de l'Union européenneces

Ce symbole n'est applicable que dans l'Union européenne. Veuillez contacter les autorités locales ou votre revendeur si vous souhaitez vous débarrasser de ce produit et demandez une option d'élimination.

#### **Utilisateur prévu**

L'appareil est destiné à afficher les signatures thermiques lors de l'observation de la nature, de la chasse à distance ainsi qu'à des fins civiles. Cet appareil n'est pas un jouet pour les enfants.

Utilisez l'appareil uniquement de la manière décrite dans ce manuel d'utilisation. Le fabricant et le revendeur n'acceptent aucune responsabilité pour des dommages résultant d'une utilisation non intentionnelle ou incorrecte.

#### Installer/retirer la batterie

La lunette thermique de la série VIDAR est équipée de deux systèmes d'alimentation - une batterie intégrée et une batterie 18650 remplaçable. La batterie intégrée ne peut pas être retirée.

### ATTENTION

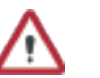

### ATTENTION

Évitez les objets durs.

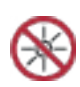

N'orientez pas l'objectif directement vers le soleil ou des sources de lumière à haute température.

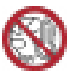

N'utilisez pas l'appareil dans un environnement extrêmement froid ou chaud.

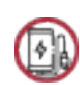

Rechargez la batterie une fois tous les trois mois lorsqu'elle n'est pas utilisée pendant une longue période.

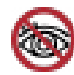

Ne pas exposer l'indicateur laser de l'appareil aux yeux de l'homme.

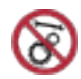

Ne démontez pas et ne modifiez pas l'appareil vous-même de quelque manière que ce soit.

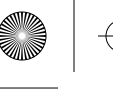

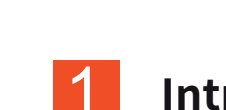

### Introduction

La lunette thermique compacte de la série Vidar est équipée d'un détecteur haute sensibilité de 12µm avec une résolution de 640x512, et adopte différentes longueurs focales, un écran OLED haute définition de 1024x768, ainsi que l'activation d'un télémètre laser, avec une distance de mesure allant jusqu'à 1200 m. Flle offre une vision claire dans les environnements hostiles. même en cas de visibilité mauvaise 011 d'obscurité totale. l a lunette permet de voir à travers les obstacles qui gênent la détection des cibles. La fonction de connexion facile au téléphone permet aux utilisateurs de partager des vues en temps réel.

La lunette thermique de la série Vidar est conçue pour divers domaines d'application, notamment la chasse nocturne, l'observation, les opérations de sauvetage, la randonnée et les voyages, etc.

## 2 Caractéristiques

- Double FOV
- Calculateur balistique
- Mise à zéro automatique
- Télémètre laser jusqu'à 1 200 m
- Puce mémoire jusqu'à 64 Go
- Design compact
- Technologie de correction sans obturation
- Détection automatique des objets
- Installation facile des piles
- Fonction d'image dans l'image
- Zoom continu en 1x--5x
- Prise en charge de lafonction RAV
- Diverses pesudo-couleurs
- Inversion de la polarité du réticule

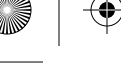

# **3** Spécifications - Vidar 3/6

| Modèle                             | Vidar335       | Vidar350       | Vidar360                 | Vidar635       | Vidar650       | Vidar660                      |
|------------------------------------|----------------|----------------|--------------------------|----------------|----------------|-------------------------------|
|                                    |                |                | Microbo                  | lomètre        |                |                               |
| Туре                               |                |                | Non re                   | froidi         |                |                               |
| Résolution                         |                | 384x288        |                          |                | 640x512        |                               |
| Pas de pixel                       |                |                | 12                       | μm             |                |                               |
| NETD                               |                |                | ≤2                       | 5mk            |                |                               |
| Gamme spectrale                    |                |                | 8-14                     | 1μm            |                |                               |
| Fréquence d'image                  |                | 50HZ           |                          |                |                |                               |
|                                    |                | Optique        |                          |                |                |                               |
| Objectif                           | 35 mm,<br>F1.0 | 50 mm,<br>F1.0 | 20/60 mm,<br>F1.0        | 35 mm,<br>F1.0 | 50 mm,<br>F1.0 | 20/60 mm,<br>F1.0             |
| Champ de vision                    | 7.5°x5.6°      | 5.3°x4.0°      | 13.1°x9.8°/<br>4.4°x3.3° | 12.5°x10.0°    | 8.8°x7.0°      | 21.7°x17.4°<br>/<br>7.3°x5.9° |
| Grossissement                      | 3.2X           | 4.6X           | 1.8X/5.5<br>X            | 1.9X           | 2.7X           | 1.1X/3.2<br>X                 |
| Zoom numérique                     |                | Zoom           | i souple et ra           | pide de 1,0 à  | 5,0X           |                               |
| Dégagement oculaire                |                |                | 45r                      | nm             |                |                               |
| Pupille de sortie                  |                |                | 6n                       | ım             |                |                               |
| Dioptrie                           |                |                | ±                        | 5D             |                |                               |
|                                    |                |                | Réticule                 | de visée       |                |                               |
| Portée des clics, m<br>@100m (H/V) |                |                | 3.6 m                    | ı/3.6 m        |                |                               |
| Réticule                           |                |                | -                        | 7              |                |                               |
| Couleur du réticule                |                | Noir et blanc  |                          |                |                |                               |
|                                    |                | Affichage      |                          |                |                |                               |
| Туре                               |                |                | AMC                      | DLED           |                |                               |
| Résolution                         |                |                | 1024                     | x768           |                |                               |
| Taille de l'affichage              |                |                | 0,39                     | pouce          |                |                               |
| Palette de couleurs                |                |                | (                        | ŝ              |                |                               |

|                                          |                                                       |                                                                | Fonction      |                |               |       |
|------------------------------------------|-------------------------------------------------------|----------------------------------------------------------------|---------------|----------------|---------------|-------|
| Puissance de recul<br>max. arme rayée    |                                                       |                                                                | 6,0           | 000J           |               |       |
| Supports de fixation<br>sur l'arme       |                                                       | Rail Picatinny standard                                        |               |                |               |       |
| RAV                                      |                                                       |                                                                | 0             | ui             |               |       |
| Mise à zéro automatique                  |                                                       |                                                                | 0             | ui             |               |       |
| Mise à zéro manuelle                     |                                                       |                                                                | 0             | ui             |               |       |
| Profils de mise à zéro                   |                                                       |                                                                |               | 5              |               |       |
| Image dans l'image                       |                                                       |                                                                | 0             | ui             |               |       |
| Calibrage de l'image                     |                                                       | P                                                              | ar le couverc | le de l'object | if            |       |
|                                          |                                                       |                                                                | Enregistre    | ur vidéo       |               |       |
| Lecture photo/vidéo                      |                                                       |                                                                | 0             | ui             |               |       |
| Mémoire intégrée                         |                                                       | 64Go                                                           |               |                |               |       |
|                                          | Interface                                             |                                                                |               |                |               |       |
| Interface magnetique                     |                                                       |                                                                |               |                |               |       |
| Wi-Fi                                    |                                                       | Oui                                                            |               |                |               |       |
|                                          |                                                       | Batterie                                                       |               |                |               |       |
| Batterie remplaçable                     |                                                       |                                                                | 186           | 650x2          |               |       |
| Inversion de la connexion de la batterie |                                                       |                                                                | 0             | ui             |               |       |
| Durée de vie de la batterie              |                                                       | 14 h                                                           |               |                | 13 h          |       |
|                                          |                                                       |                                                                | Environ       | nement         |               |       |
| Température de<br>fonctionnement         |                                                       |                                                                | -20°C         | _+50°C         |               |       |
| Indice de protection IP                  |                                                       |                                                                | ŀ             | P67            |               |       |
| Poids, g                                 | 591                                                   | 646                                                            | 880           | 591            | 646           | 880   |
| Dimension, mm                            | 160x60x70204x72x91220x84x87160x60x70204x72x91220x84x8 |                                                                |               |                |               |       |
|                                          |                                                       |                                                                | Access        | soires         |               |       |
| Câble magnétique                         | Câble                                                 | e magnétique                                                   | de transmiss  | sion de donne  | ées pour inte | rface |
| Autres accessoires                       | Rail                                                  | Rail Picatinny standard, soufflet de protection oculaire, etc. |               |                | etc.          |       |

M Y CM MY CY

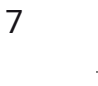

 $( \blacklozenge )$ 

## Spécifications - Vidar 3L/6L

| Modèle                             | Vidar335LVidar350LVidar360LVidar635LVidar650LVidar660L |               |                          |               | Vidar660L     |                               |
|------------------------------------|--------------------------------------------------------|---------------|--------------------------|---------------|---------------|-------------------------------|
|                                    |                                                        |               | Microbolo                | omètre        |               |                               |
| Туре                               |                                                        |               | Non re                   | efroidi       |               |                               |
| Résolution                         |                                                        | 384x288       |                          |               | 640x512       |                               |
| Pas de pixel                       |                                                        |               | 12                       | um            |               |                               |
| NETD                               |                                                        | ≤25mk         |                          |               |               |                               |
| Gamme spectrale                    |                                                        |               | 8-14                     | 1μm           |               |                               |
| Fréquence d'image                  |                                                        |               | 50                       | HZ            |               |                               |
|                                    |                                                        |               | Optic                    | ue            |               |                               |
| Objectif                           | 35mm,<br>F1.0                                          | 50mm,<br>F1.0 | 20/60mm,<br>F1.0         | 35mm,<br>F1.0 | 50mm,<br>F1.0 | 20/60mm,<br>F1.0              |
| Champ de vision                    | 7.5°x5.6°                                              | 5.3°x4.0°     | 13.1°x9.8°/<br>4.4°x3.3° | 12.5°x10.0°   | 8.8°x7.0°     | 21.7°x17.4°<br>/<br>7.3°x5.9° |
| Grossissement                      | 3.2X                                                   | 4.6X          | 1.8X/5.5X                | 1.9X          | 2.7X          | 1.1X/3.2X                     |
| Zoom numérique                     |                                                        | Zoon          | n souple et r            | apide de 1,0  | à 5,0X        |                               |
| Dégagement oculaire                |                                                        |               | 45r                      | nm            |               |                               |
| Pupille de sortie                  |                                                        |               | 6m                       | ım            |               |                               |
| Dioptrie                           |                                                        |               | ±.                       | 5D            |               |                               |
|                                    |                                                        |               | Réticule c               | le visée      |               |                               |
| Portée des clics, m<br>@100m (H/V) |                                                        |               | 3.6 m                    | /3.6 m        |               |                               |
| Réticule                           |                                                        |               | -                        | 7             |               |                               |
| Couleur du réticule                | Noir et blanc                                          |               |                          |               |               |                               |
|                                    |                                                        |               | Affich                   | age           |               |                               |
| Туре                               |                                                        |               | AMC                      | DLED          |               |                               |
| Résolution                         |                                                        |               | 1024                     | x768          |               |                               |
| Taille de l'affichage              |                                                        |               | 0,39 p                   | ouce          |               |                               |
| Palette de couleurs                |                                                        |               | (                        | 5             |               |                               |

|                                             |                    |                                                               | Fond               | ction              |      |     |
|---------------------------------------------|--------------------|---------------------------------------------------------------|--------------------|--------------------|------|-----|
| Puissance de recul<br>max. arme rayée       |                    |                                                               | 6,0                | 00J                |      |     |
| Supports de fixation<br>sur l'arme          |                    | Rail Picatinny standard                                       |                    |                    |      |     |
| RAV                                         |                    | Oui                                                           |                    |                    |      |     |
| Mise à zéro automatique                     |                    |                                                               | 0                  | ui                 |      |     |
| Mise à zéro manuelle                        |                    |                                                               | 0                  | ui                 |      |     |
| Profils de mise à zéro                      |                    |                                                               | L.                 | 5                  |      |     |
| Image dans l'image                          |                    |                                                               | 0                  | ui                 |      |     |
| Télémètre laser                             |                    |                                                               | 1,20               | )0 m               |      |     |
| Calculateur balistique                      |                    |                                                               | 0                  | ui                 |      |     |
| Calibrage de l'image                        |                    | Par le couvercle de l'objectif                                |                    |                    |      |     |
|                                             |                    |                                                               | Enregistr          | eur vidéo          |      |     |
| Lecture photo/vidéo                         | Oui                |                                                               |                    |                    |      |     |
| Mémoire intégrée                            |                    | 64Go                                                          |                    |                    |      |     |
|                                             |                    |                                                               | Inter              | rface              |      |     |
| Interface magnetique                        |                    | Transfert des données                                         |                    |                    |      |     |
| Wi-Fi                                       | Oui                |                                                               |                    |                    |      |     |
|                                             |                    |                                                               | Batt               | terie              |      |     |
| Batterie remplaçable                        |                    |                                                               | 1865               | 50x2               |      |     |
| Inversion de la connexion<br>de la batterie |                    |                                                               | 0                  | ui                 |      |     |
| Durée de vie de la batterie                 |                    | 11 h                                                          |                    |                    | 10 h |     |
|                                             |                    |                                                               | Environ            | nement             |      |     |
| Température de<br>fonctionnement            |                    |                                                               | -20°C-             | -+50°C             |      |     |
| Indice de protection IP                     |                    |                                                               | IP                 | 67                 |      |     |
| Poids, g                                    | 631                | 686                                                           | 920                | 631                | 686  | 920 |
| Dimension, mm                               | 160x90x70          | 160×90×70 204×72×102 220×100×87 160×90×70 204×72×102 220×100× |                    |                    |      |     |
| Câble magnétique                            |                    |                                                               | Access<br>Câble ma | soires<br>gnétique |      |     |
| Autres accessoires                          | Autres accessoires |                                                               |                    |                    |      |     |

۲

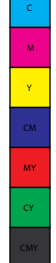

 $(\bullet)$ 

♣

Y

MY CY

۲

# 4 Liste de colisage

|               | Lunette Vidar<br>1 u                        |   | Capuchon<br>d'oculaire<br>1 u                            |                 | Chargeur<br>1 u                    |
|---------------|---------------------------------------------|---|----------------------------------------------------------|-----------------|------------------------------------|
|               | Rail<br>Picatinny<br>1 u                    | Ó | Câble de<br>transmission<br>données<br>magnétique<br>1 u |                 | Piles au lithium<br>4 u            |
| $\rightarrow$ | Clé Allen<br>1 u<br>Petite clé Allen<br>1 u |   | T2.9 Vis<br>3 u                                          | <b>3</b><br>1m2 | Chiffon<br>pour<br>objectif<br>1 u |

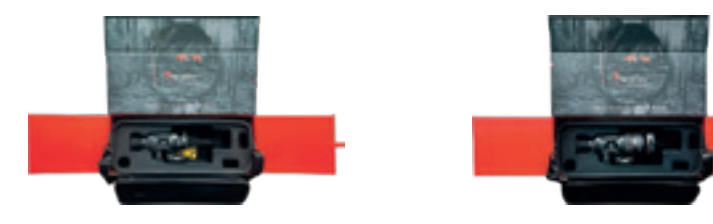

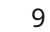

•

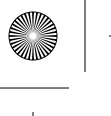

# 5 Aspect du Vidar

#### 5.1 FOV unique

- 1. Télémétrie laser
- 2. USB magnétique
- 3. Batterie 18650 avec 2unités
- 4. Boîtier de batterie
- 5. Soufflet de protection oculaire
- 6. Bague dioptrique
- 7. Bouton d'alimentation
- 8. Joystick

- 9. Bouton de mise au point de l'objectif
- 10. Cache-objectif

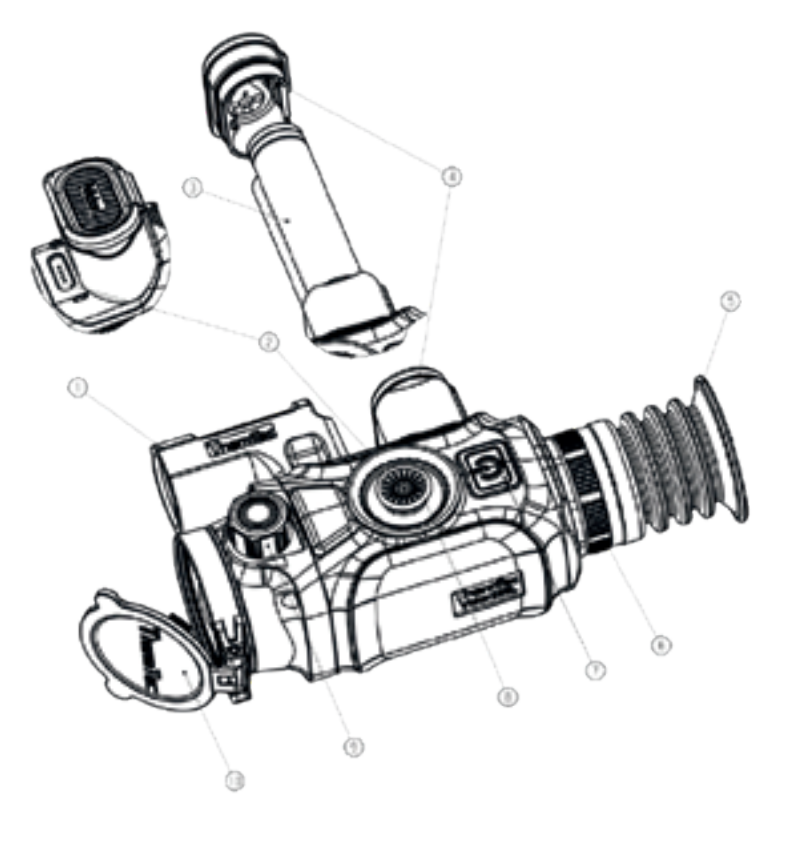

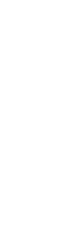

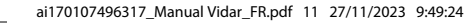

#### 5.2 Double FOV

- 1. Télémétrie laser
- 2. USB magnétique
- 3. Batterie 18650 avec 2 unités
- 4. Boîtier de batterie
- 5. Soufflet de protection oculaire
- 6. Bague dioptrique
- 7. Bouton d'alimentation
- 8. Joystick
- 9. Bouton de mise au point de l'objectif
- 10. Cache-objectif
- 11. Double changement de FOV

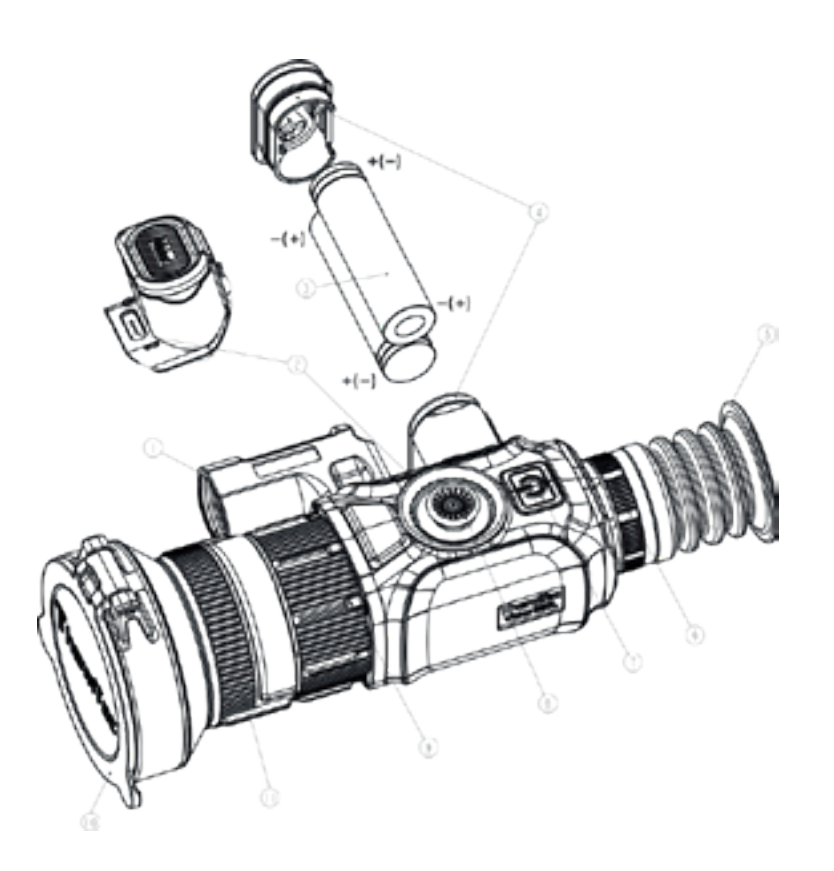

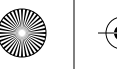

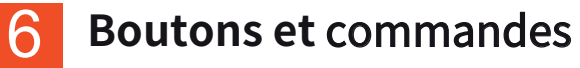

| Power ON/OFF | Appuyez bi                    | ppuyez brièvement                   |                                       |                                 | Entrez en mode veille et l'écran est verrouillé. Il passe en mode<br>normal lorsque l'utilisateur appuie brièvement sur le joystick pendant<br>le compte à rebours de 3 secondes. |                   |                          |                          |
|--------------|-------------------------------|-------------------------------------|---------------------------------------|---------------------------------|----------------------------------------------------------------------------------------------------|-------------------|--------------------------|--------------------------|
| C            | Appuyez lo                    | Appuyez longuement                  |                                       | ON/OFF                          |                                                                                                    |                   |                          |                          |
|              | Avant l'ent                   | Avant l'entrée dans le menu princip |                                       |                                 |                                                                                                    |                   |                          |                          |
|              | Appuyez de                    | Appuyez deux fois                   |                                       |                                 | opuyez deux fois Calibrage de l'image (avec le couvercle de l'objectif fermé)                                                                                                    |                   |                          |                          |
|              |                               |                                     |                                       |                                 |                                                                                                    |                   |                          |                          |
|              | Avant l'ent                   | rée dans le m                       | enu principa                          | l                               |                                                                                                    |                   |                          |                          |
| Joystick     | Appui long<br>vers le<br>haut | Appui long<br>vers le bas           | Appui<br>court vers<br>la droite      | Appui long<br>vers la<br>droite | Appui<br>court vers<br>la gauche                                                                                                    | Double<br>appui   | Appui                    | Appui long               |
| đ            | Zoom<br>avant                 | Zoom<br>arrière                     | Interrupteur<br>de pseudo-<br>couleur | Mode<br>contour<br>de la cible  | Activation/<br>désactivation<br>de la portée                                                                                                    | Menu<br>principal | Prendre<br>des<br>photos | Prendre<br>des<br>vidéos |

Remarque : Assurez-vous que le couvercle de l'objectif est fermé et calibrez l'image avant de mettre l'appareil sous tension. 12

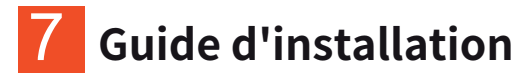

#### 7.1 Installation des piles

Installez deux piles 18650 dans l'emplacement prévu à cet effet. Veillez à ce qu' une pile soit installée avec le pôle positif vers l'extérieur, tandis que l'autre pile est installée avec le pôle négatif vers l'extérieur, comme le montrent les images ci-dessous.

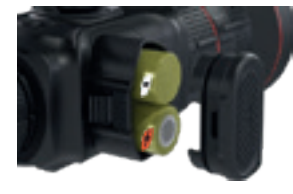

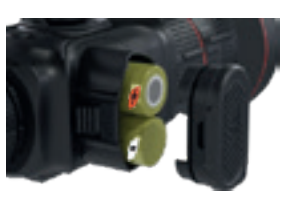

#### **Ouvrir** le couvercle des piles

Appuyez d'abord sur le couvercle des piles, puis sur la boucle en même temps pour ouvrir le couvercle.

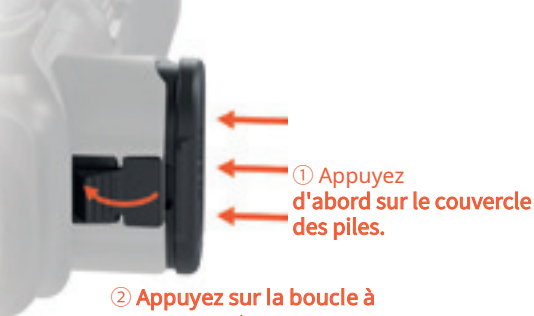

② Appuyez sur la boucle à ce moment-là pour ouvrir le couvercle.

#### Fermer le couvercle des piles

Appuyez d'abord sur la boucle, puis sur le couvercle des piles en même temps pour fermer le couvercle.

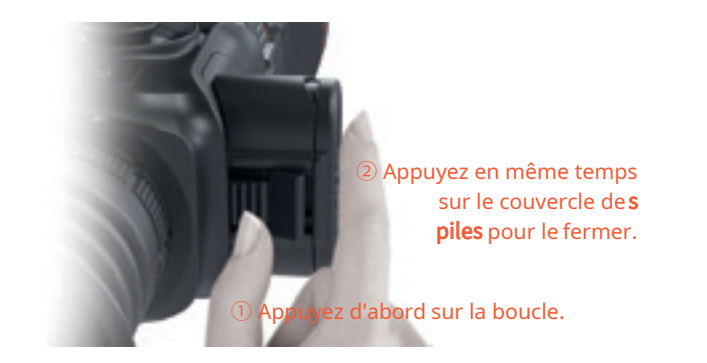

Remarque : L'icône de la batterie devient rouge lorsque l'appareil n'est plus alimenté, et la batterie au lithium doit être retirée pour être rechargée.

#### 7.2 Installation du rail Picatinny

Prenez le rail picatinny et 3 vis pour fixer le trou inférieur du Vidar dans la position appropriée.

Ajustez la position du Vidar et du rail picatinny lors de l'installation sur l'arme pour assurer une observation confortable de l'objet.

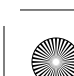

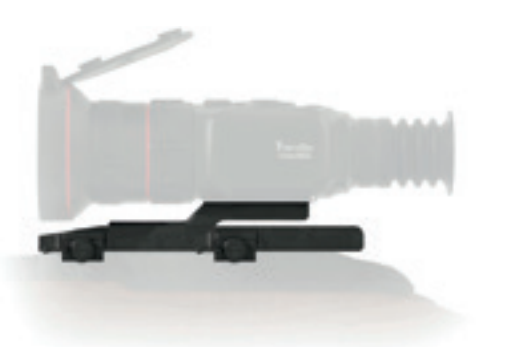

**Remarque :** Il est recommandé d'installer le Vidar le plus bas possible et de le tenir éloigné du canon. Les vis doivent être fixées fermement lorsque le réglage de la position est terminé.

### **Guide** d'utilisation

#### 8.1 Mise sous tension de l'appareil

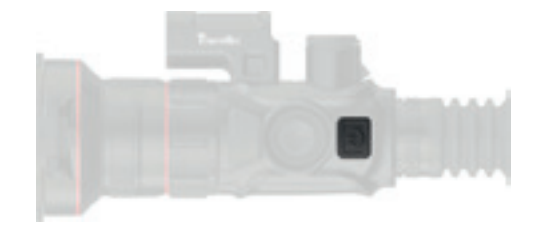

Appuyez sur le bouton d'alimentation (7) pendant un certain temps jusqu'à ce que l'écran OLED s'allume.

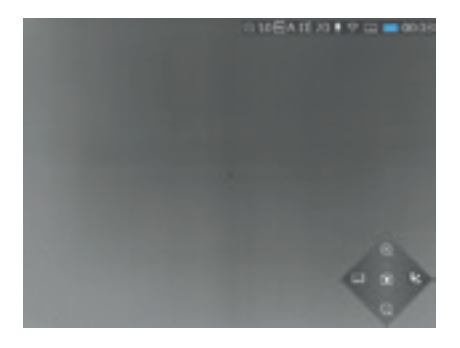

L'écran suite à la mise en marche de l'appareil

# 8.2 Calibrage de l'image (avec le couvercle de l'objectif fermé)

Grâce à la technologie de correction sans obturation, ce dispositif offre une vue uniforme pour la prise de vue. Si les performances du capteur ou la qualité de l'image doivent être rétablies ou optimisées, veuillez suivre les étapes ci-dessous pour l'étalonnage de l'image.

Quittez d'abord l'écran principal, puis appuyez brièvement deux fois sur le bouton d'alimentation (7).

1 Un message s'affiche sur l'écran pour vous rappeler de fermer le cache de l'objectif pendant le calibrage de l'image.

② Cliquez sur "OK" pour lancer le processus après avoir fermé le couvercle de l'objectif.

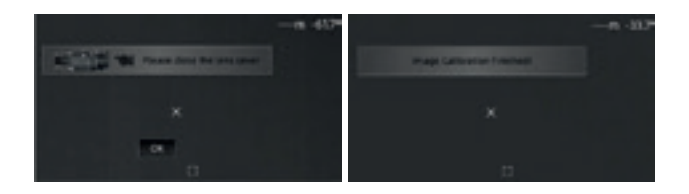

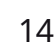

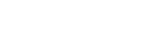

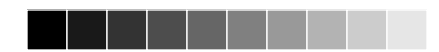

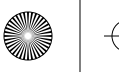

**Remarque :** Veuillez toujours garder le couvercle de l'objectif fermé pour le calibrage de l'image avant d'allumer l'appareil.

#### 8.3 Switch de pseudo-couleurs

Appuyez brièvement sur le joystick (8) vers la droite pour changer de pseudo-couleur à chaque fois. Il y a au total six pseudo-couleurs (blanc chaud, noir chaud, rouge chaud, vert, doré, violet) au choix de l'utilisateur.

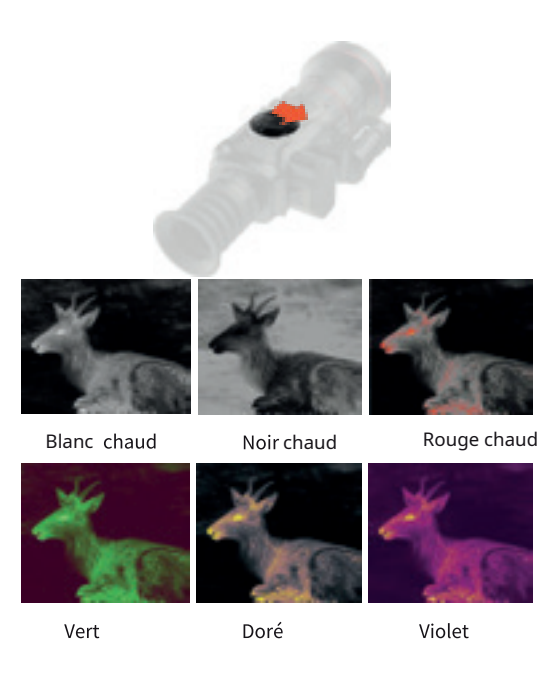

#### 8.4 Mode d'affichage de la cible

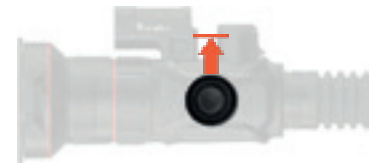

Appuyez longuement sur le joystick (8) vers la droite pour activer/désactiver le mode d'affichage de la cible.

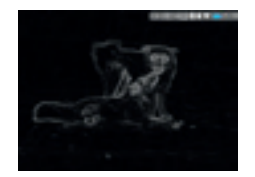

Mode d'affichage de la cible

#### 8.5 Mise hors tension de l'appareil

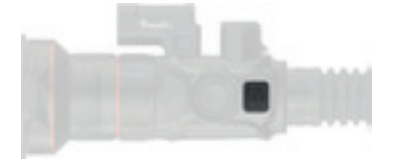

Appuyez sur le bouton d'alimentation (7) pendant 3 secondes pour éteindre l'appareil.

**Remarque :** L'appareil se remettra en état de marche si vous appuyez à nouveau sur le bouton d'alimentation pendant ce processus.

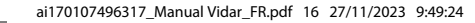

#### 8.6 Mode veille

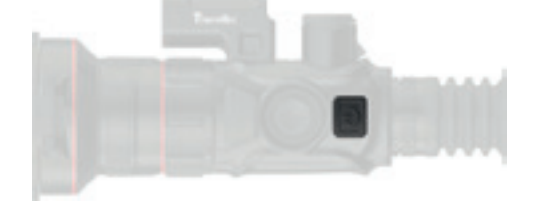

Appuyez brièvement sur le bouton d'alimentation (7) pour passer en mode veille.

#### 8.7 Réglage de la dioptrie

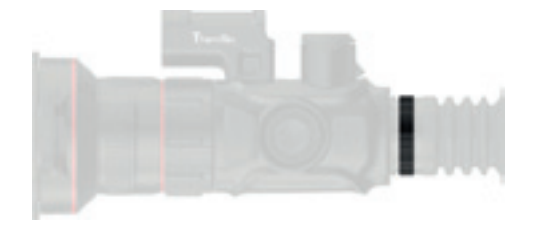

Tournez lentement la baque dioptrique (6) pour régler la position du niveau dioptrique et optimiser la netteté de l'image sur l'écran OLED.

Ajuster le bouton de mise au point de l'objectif(9) si nécessaire pour obtenir une image définie.

#### 8.9 Sélection et décalage du FOV (pour Vidar360(L)/660(L))

8.8 Mise au point de l'objectif

L'appareil est équipé d'un double champ de vision. Tournez l'objectif pour faire passer le champ de vision de 20° à 60° ou de 60° à 20° (pour Vidar 360(L)/660(L)).

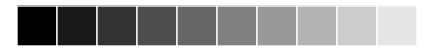

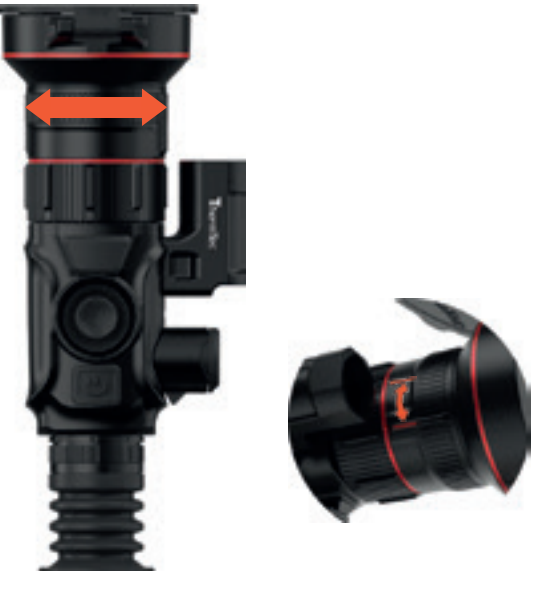

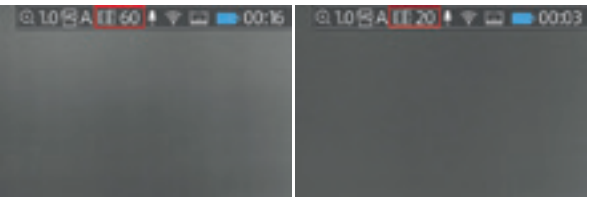

Faire passer le champ de vision Décalage du FOV réussi de 60° à 20°.

Appuyez sur le joystick (8) pour régler numériquement la distance de mise au point. Appuyez vers le haut pour effectuer un zoom avant et vers le bas pour effectuer un zoom arrière.

**Remarque :** En mode zoom rapide, Vidar peut effectuer un zoom numérique intégral. Veuillez vous reporter à la section "Zoom" pour plus de détails.

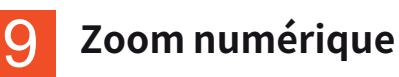

La série Vidar prend en charge la fonction de zoom numérique réglable en continu de 1,0 à 5,0X.

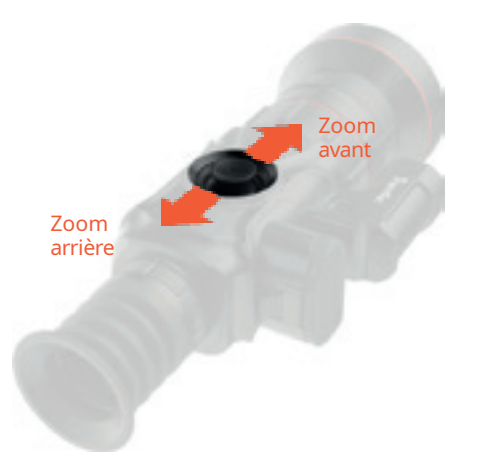

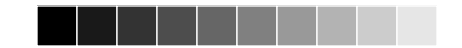

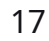

### Barre d'état

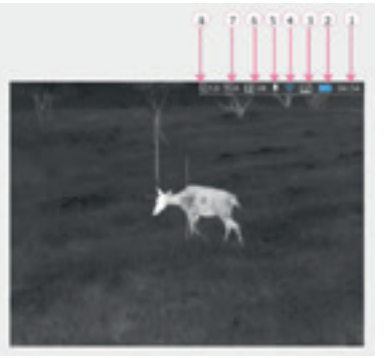

La barre d'état affiche des informations sur les tâches en cours de l'appareil dans l'ordre, y compris les éléments suivants :

- 1. Heure (méthode de réglage dans le menu principal).
- 2. État de la batterie (rappel de charger la batterie lorsque l'icône devient rouge).
- 3. Télémètre laser (l'icône bleue s'affiche dans la barre d'état lorsque cette fonction est activée).
- 4. Sans fil (état de la connexion si le hot spot et le Wi-Fi sont configurés ou non).
- 5. Icône audio (audio pour l'enregistrement vidéo et RAV).
- 6. Longueur focale de l'objectif (les séries Vidar360/660 prennent en charge è basculement mutuel 20/60 mm avec un double FOV).
- 7. Profil de mise à zéro (profilde mise à zéro actuellement sélectionné).
- 8. Zoom numérique actuel (zoom rapide en continu de1.0 à 5.0X, le facteur par défaut est 1.0X).

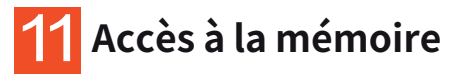

L'utilisateur peut se connecter à l'ordinateur lorsque le Vidar est allumé grâce au fil de charge magnétique, et il sera reconnu par le PC comme une carte flash. L'utilisateur peut télécharger des photos ou des vidéos.

#### Remarque

- L'utilisateur peut utiliser d'autres fonctions depuis le menu lorsque la vidéo est en cours d'enregistrement.
- Les photos et les vidéos sont stockées dans la puce mémoire de la carte principale du Vidar.
- L'espace mémoire est limité à 64 Go, de telle sorte que le nombre de fichiers est limité par la capacité de l'espace mémoire intégré de l'appareil. Si vous prenez souvent des photos ou des vidéos, il est important de vérifier de temps en temps l'espace mémoire disponible.

### 🔁 Menu principal

- Appuyez deux fois sur le joystick (8) pour accéder au menu principal.
- Appuyez sur le joystick (8) vers l'avant et vers l'arrière pour passer d'une option de fonction à l'autre dans le menu principal.
- Appuyez brièvement sur le joystick (8) pour modifier les paramètres de l'option en cours d'utilisation ou pour entrer dans les sous-menus.
- Lorsque vous déplacez le curseur pour sélectionner une icône, la couleur de l'icône sélectionnée passe du gris au noir.
- Appuyez et maintenez le joystick (8) pour sauvegarder le changement en cours, et appuyez une fois sur le joystick (8) vers la gauche pour revenir au menu principal.
   18

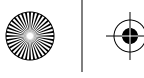

 $(\mathbf{\bullet}$ 

### Fonctions et instuctions du menu pricipal

|                          | Luminosité                                                                                                    | Réglez la luminosité de l'image pour l'éclaircir ou l'assombrir. La valeur la plus élevée est 10, et<br>la valeur par défaut est 5.                                                                                                    |
|--------------------------|----------------------------------------------------------------------------------------------------|----------------------------------------------------------------------------------------------------|
| Image                    | Netteté                                                                                                    | Ajuster la netteté de l'image pour rendre les bords de l'image plus nets. La valeur la plus élevée<br>est 10, et la valeur par défaut est 5.                                                                                                    |
|                          | Débruitage                                                                                                    | Ajustez le débruitage de l'image pour la rendre plus nette. La valeur maximale est de 10, etla<br>valeur par défaut est de 5.                                                                                                    |
|                          | Contraste                                                                                                    | Ajustez le contraste de l'image pour la faire ressortir davantage. La valeur maximale est de 10,<br>et la valeur par défaut est de 5.                                                                                                    |
| Profil de mise à<br>zéro |                                                                                                    | <ul> <li>Choix du profil de mise à zéro</li> <li>Le fichier contient cinq profils de mise à zéro, de "A à E", qui indiquent la distance, le type d'arme et les coordonnées du réticule après la mise à zéro.</li> <li>Appuyez deux fois sur le joystick (8) pour accéder au menuprincipal.</li> <li>Appuyez sur le joystick (8) pour sélectionner l'option de profil dans le sous-menu.</li> <li>Appuyez sur le joystick (8) vers l'avant ou vers l'arrière pour sélectionner le profil correspondant parmi les cinq options allant de A à E.</li> <li>Le profil de mise à zéro sélectionné apparaît dans le coin supérieur droit de la barre d'état.</li> </ul>                                                                                                    |
| Mise à zéro              | Determine<br>B<br>C<br>Determine<br>Con<br>Auto Zerro<br>Determine<br>Auto Zerro<br>Determine<br>Determine<br>Determine<br>Determine<br>Determine | <ul> <li>Réglage de la mise à zéro</li> <li>Appuyez deux fois sur le joystick (8) pour entrer dans le menu principal.</li> <li>Appuyez sur lejoystick (8) vers l'avant ou vers l'arrière pour sélectionner l'option Mise à zéro&gt;Distance et appuyez brièvement sur le joystick (8) pour confirmer la distance de mise à zéro (par exemple 25m).</li> <li>Déplacer le curseur du menu secondaire en appuyant sur le joystick (8) pour ajouter le type d'arme en sélectionnant l'icône "+".</li> <li>Dans le menu tertiaire, déplacez le curseur avec le joystick (8) pour ajouter le type d'arme en sélectionnant l'icône "+".</li> <li>Appuyez brièvement sur le joystick (8) pour sélectionner le type d'arme, et appuyez brièvement sur le joystick (8) pour sélectionner le type d'arme, et appuyez brièvement sur le joystick (8) pour sélectionner le type d'arme, et appuyez brièvement sur le joystick (8) pour sélectionner le type d'arme, et appuyez brièvement sur le joystick (8) pour sélectionner le type d'arme, et appuyez brièvement sur le joystick (8) vers la gauche pour revenir à l'écran précédent.</li> <li>Remarque :</li> <li>Il est recommandé d'effectuer la mise à zéro à une température proche de la température de fonctionnement de celle de la lunette.</li> <li>Le FOV de 20 mm/25 mm et celui de 60 mm/50 mm doivent être mis à zéro séparément avec la même méthode. Le profil de mise à zéro pour les champs devision 20 mm/25 mm et 60mm/50 mm doit être cohérent. Le modèle de mise à zéro comprend la mise à zéro automatique et la manuelle, référencés comme suit.</li> </ul> |

 $( \blacklozenge )$ 

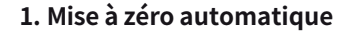

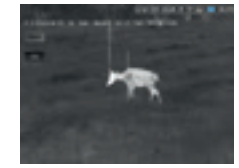

- 🛑 Appuyez brièvement sur le joystick (8) vers l'avant ou vers l'arrière pour sélectionnermise a zéro auto>distance zéro, et confirmez la sélection en appuyant brièvement sur le bouton "OK".
- Lorsque vous êtes prêt, appuyez sur "OK" et terminez la prise de vue dans les 15 secondes.
- 🖨 Appuyez brièvement sur le joystick (8) pour enregistrer les données de mise à zéro dans n'importe quel profil (A, B, C, D, E).
- Enfin, appuvez longuement sur le joystick (8) pour guitter.

#### Remarque:

Veuillez vous reporter à la section "Profil de mise à zéro" pour connaître les étapesdétaillées de l'opération.

Mise à zéro

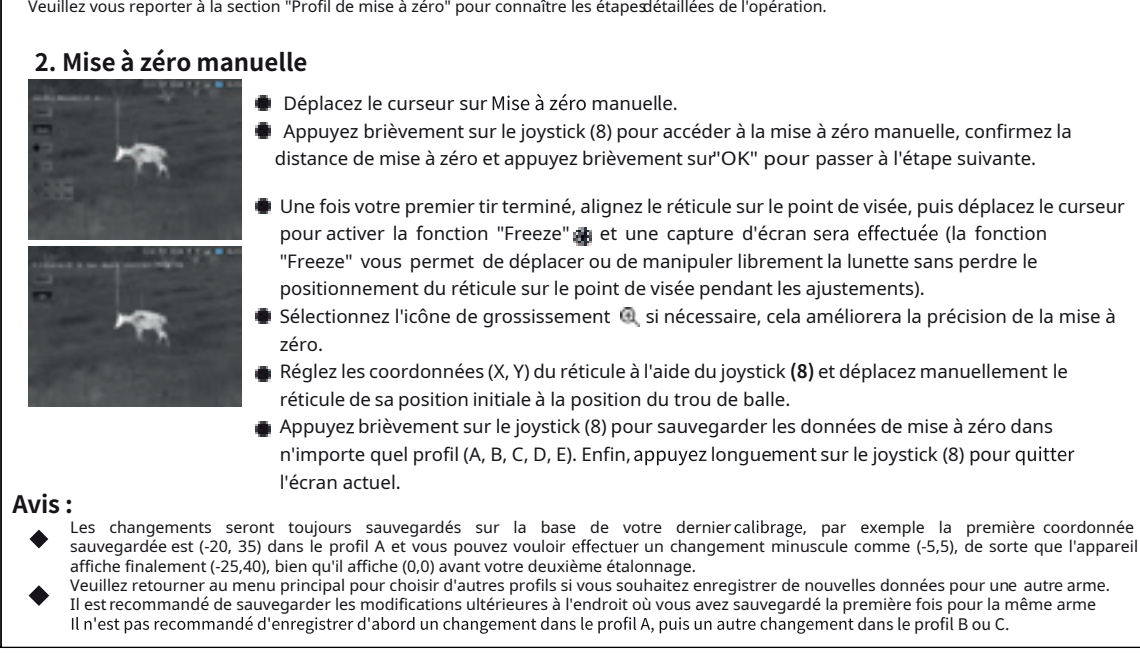

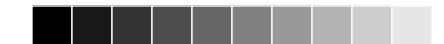

 $( \bullet )$ 

| Wi-Fi<br>&<br>Hotspot | Fonction Wi-Fi<br>activée/<br>désactivée | <ul> <li>Appuyez deux fois sur le joystick (8) pour entrer dans le menu principal.</li> <li>Déplacez le joystick (8) pour choisir la fonction Wi-Fi.</li> <li>Appuyez une fois sur le joystick (8) pour activer ou désactiver la fonction Wi-Fi.</li> <li>L'icône Wi-Fi est bleue et s'affiche dans la barre d'état dans le coin supérieur droit.</li> </ul> Remarque : Le hotspot du smartphone doit être activé avant que la fonctionWi-Fi du Vidar ne soit activée.                                                                                                    |
|-----------------------|------------------------------------------|----------------------------------------------------------------------------------------------------|
|                       | Hotspot<br>activé/désactivé              | <ul> <li>Appuyez deux fois sur le joystick (8) pour accéder au menu principal.</li> <li>Déplacez le joystick (8) pour sélectionner la fonction Hotspots.</li> <li>Appuyez une fois sur le joystick (8) pour activer ou désactiver la fonction hotspot.</li> <li>Réglez le nom et le mot de passeet appuyez sur le joystick (8) pour confirmer.</li> <li>Recherchez le hotspot pour connecter l'appareil ausmartphone.</li> <li>Ouvrez l'application "Smart Thermal" pour visualiser les images à distance.</li> </ul>                                                                                                    |
| Calcul<br>balistique  | Trajectoire                              | <ul> <li>Appuyez deux fois sur le joystick (8) pour accéder au menu principal.</li> <li>Déplacez le joystick (8) pour choisir les icônes dans la séquence Mise à zéro&gt;Trajectoire&gt;Réglage, et configurez les paramètres de hauteur de la lunette, vitesse du vent, poids de la balle, direction du vent, vitesse du canon, température, BC et pression selon les besoins.</li> <li>Lorsqu'un paramètre est sélectionné pour être modifié, le curseur se déplace automatiquement vers la section du clavier située à droite de l'écran.</li> <li>Cliquez sur Entrer et le curseur revient à gauche de l'écran .</li> <li>Déplacez le curseur et cliquez sur l'icône Retour pour revenir à l'écran précédent.</li> <li>Memarque:</li> <li>Au milieu de l'écran OLED apparaît l'icône "X" pour le calcul lorsque la trajectoire est activée. L'utilisateur prend "X" pour viser l'objet concerné lorsque "X" ne correspond pas aux coordonnées de mise à zéro.</li> <li>L'utilisateur doit saisir le paramètre correspondant sur l'écran de réglage de la trajectoire.</li> </ul> |

 $( \mathbf{\Phi} )$ 

 $\odot$ 

 $igodoldsymbol{\Theta}$ 

(**†** 

•

OSD

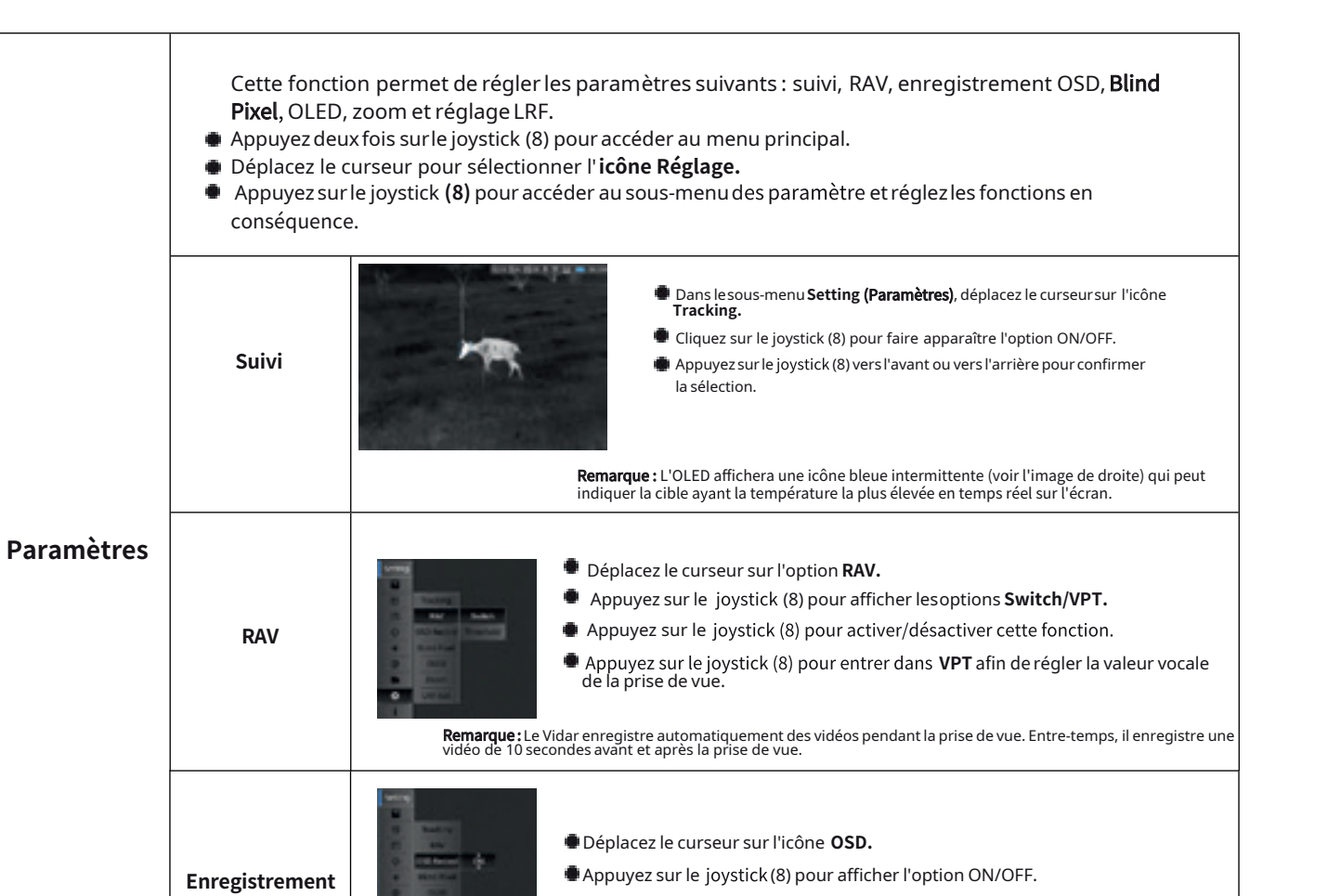

Déplacez le joystick (8) vers l'avant ou vers l'arrière pour confirmer la sélection.

22

Remarque : L'OLED n'affiche pas toutes les icônes du menu principal lors de l'enregistrement de vidéos.

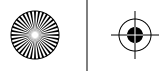

-(�

|    |           | Blind Pixel | <ul> <li>Cette fonction permet à l'utilisateur de réparer les pixels défectueux de l'écran (blindpixels).</li> <li>Appuyez sur lejoystick (8) pour accéder à l'interface des paramètres, et déplacez le curseur sur l'option Blind Pixel.<br/>Appuyez sur le joystick (8) pour afficher le menu tertiaire qui comprend les options<br/>Annuler, Sauvegarder et Remplacer.</li> <li>Avancez ou reculez avec le joystick (8) pour sélectionner la fonction Remplacer, puis appuyez sur le joystick pour remplacer.</li> <li>Appuyez une fois sur lejoystick (8) pour sauvegarder les opérations en cours.<br/>Remarque : L'utilisateur doit d'abord fermer le couvercle de l'objectif lorsqu'il utilise cette fonction.</li> </ul>      |
|----|-----------|-------------|----------------------------------------------------------------------------------------------------|
| Pa | aramètres | OLED        | <ul> <li>Déplacez le curseur sur l'icône OLED.</li> <li>Appuyez sur le joystick (8) pour faire apparaître les options Luminosité et Couleur.</li> <li>Appuyez sur le joystick (8) pour sélectionner la valeur de luminosité (15) qui peut contrôler la luminosité de l'OLED.</li> <li>Appuyez sur le joystick (8) pour sélectionner Couleur afin de régler la teinte de fond de l'OLED.</li> <li>Remarque : La palette de couleurs que l'utilisateur peut sélectionner est composée de gris, bleu, violet et rouge pour l'interopérabilité.</li> </ul>                                                                                                    |
|    |           | Zoom        | Deux options s'offrent à l'utilisateur lorsqu'il rencontre des objets en mouvement.<br>Déplacez le curseur sur l'option <b>Zoom.</b><br>Appuyez sur le joystick (8) pour faire apparaître l'option <b>Smooth/Rapid.</b><br>Appuyez une fois sur le joystick vers l'avant ou l'arrière, (8) pour confirmer.<br><b>Remarque :</b> La fonction Smooth est adaptée aux objets mobiles courants, ce qui signifie<br>que la vitesse de zoom est plus uniforme La fonction Rapid convient au suivi de cibles en<br>mouvement rapide.                                                                                                    |
|    |           | LRF-Set     | <ul> <li>Il existe uneposition indiquée par le laser pour l'OLED, et ses coordonnées ne peuvent généralement pas être modifiées.</li> <li>Déplacez le curseur sur l'option LRF-Set.</li> <li>Appuyez sur le joystick pour afficher les informations des coordonnées du laser (X, Y).</li> <li>Sélectionnez et cliquez sur Retour avec le joystick (8) pour quitter.</li> <li>Remarque:         <ul> <li>Appuyez brièvement sur le joystick vers la gauche pour obtenir une portée continue. Lorsque le calculateur balistique est mis en marche, il est réglé pour une portée unique.</li> <li>Lorsque la fonction de télémétrie laser est activée, l'icône située dans le coin supérieur droit devient bleue.</li> </ul> </li> </ul> |

 $( \mathbf{b} )$ 

•

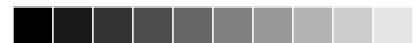

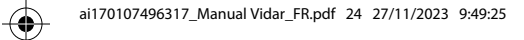

| Ċ  |  |
|----|--|
| м  |  |
| Y  |  |
| СМ |  |
| MY |  |
| CY |  |

۲

24

•

۲

| Fichier | Image                                                                       | <ul> <li>L'utilisateur peut vérifier et télécharger l'instantané correspondant (type de sauvegarde).</li> <li>Appuyez deux fois sur le joystick (8) pour accéder au menu principal.</li> <li>Appuyez sur le joystick (8) pour sélectionner l'option Fichiers.</li> <li>Appuyez sur le joystick (8) pour sélectionner l'option Image.</li> <li>Cliquez sur confirmation à l'aide du joystick (8), et les instantanés actuels pris par l'utilisateur apparaîtront.</li> <li>Déplacez le curseur sur la position de l'instantané, puis cliquez sur le joystick (8) pour vérifier.</li> <li>Sélectionnez Retour et cliquez sur le joystick (8) pour revenir.</li> </ul> <b>Remarque:</b> <ul> <li>Il existe différents noms de fichiers en fonction de l'heure, au format xxxx(année)xx(mois)xx(jour)xx(heure)xx. (minute)xx(sec). <li>Sélectionnez les options Supprimer, Supprimer tout, Précédent, Suivant, Lecture et Retour lorsque l'utilisateur ouvre l'image concernée à l'aide du joystick (8).</li></li></ul> |
|---------|-----------------------------------------------------------------------------|----------------------------------------------------------------------------------------------------|
|         | Vidéo                                                                       | <ul> <li>L'utilisateur peut vérifier et télécharger la vidéo correspondante. La méthode d'utilisation est la même que celle décrite ci-dessus avec les étapes de l'image.</li> <li>Remarque : Il est possible de sélectionner les options Supprimer, Supprimer tout, Précédent, Suivant, Lecture et Retour lorsque l'utilisateur démarre la vidéo correspondante à l'aide du joystick(8).</li> </ul>                                                                                                    |
| Système | Le système est<br>Appuyez de<br>Déplacez le<br>Appuyer sur<br>régler certai | u <b>tilisé pour régler l'heure, la date, la langue, les fonctions de réinitialisation et de mise à jour.</b><br>ux fois sur le joystick (8) pour accéder au menu principal.<br>curseur pour sélectionner l'option <b>Système.</b><br>le joystick (8) pour entrer dans le sous-menu du système qui permet à l'utilisateur de<br>nes fonctions, la marche à suivre est la suivante :                                                                                                    |

 $(\mathbf{\bullet})$ 

Ð

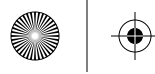

 $\odot$ 

(�

| Système | L'heure          | <ul> <li>Appuyez sur le joystick (8) pour sélectionner l'option Heure.</li> <li>Appuyez sur le joystick (8) pour régler HH (l'heure) et MM (les minutes).</li> <li>Appuyez sur le joystick (8) pour confirmer la sauvegarde du réglage, l'heure est donc modifiée dans la barre d'état</li> <li>Appuyer une fois sur le joystick (8) vers la gauche pour revenir au niveau supérieur.</li> </ul>                                                                                                    |
|---------|------------------|----------------------------------------------------------------------------------------------------|
|         | La date          | <ul> <li>Appuyez sur le joystick (8) pour sélectionner l'option Date.</li> <li>Appuyez sur le joystick (8) pour régler YY (année), MM (mois), DD (jour) en déplaçant le curseur vers le haut et vers le bas.</li> <li>Appuyez sur le joystick (8) pour confirmer la sauvegarde du réglage.</li> <li>Appuyer une fois sur le joystick (8) vers la gauche pour revenir au niveau supérieur.</li> <li>Remarque :<br/>Le format de la date est YY (année)MM (mois)DD (jour) dans le système.</li> </ul>                                   |
|         | La langue        | <ul> <li>Appuyez sur le joystick (8) pour sélectionner l'option Langue.</li> <li>Déplacez sur le joystick (8) vers le haut et vers le bas pour régler la langue.</li> <li>Appuyez sur le joystick (8) pour confirmer la sauvegarde du réglage, le système affichera automatiquement le changement de langue.</li> <li>Appuyer une fois sur le joystick (8) vers la gauche pour revenir au niveau supérieur.</li> </ul>                                                                                                    |
|         | Réinitialisation | <ul> <li>Appuyez sur le joystick (8) pour sélectionner l'option Réinitialiser.</li> <li>Appuyer sur le joystick (8) pour rétablir les paramètres d'usine.</li> <li>Appuyez une fois sur le joystick (8) vers la gauche pour revenir au menu supérieur.<br/>Remaque: Après la réinitialisation aux paramètres d'usine, les fonctions suivantes sont alors restaurées:</li> <li>OLED : Gris ;</li> <li>RAV : désactivé ;</li> <li>Distance de mise à zéro : 25 m ;</li> <li>Zoom optique : 1.0X ;</li> <li>Mode profil : A ;</li> </ul> |

 $(\mathbf{\bullet})$ 

25

 $\odot$ 

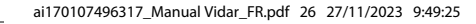

| Système | Mise à jour | Cette interface est utilisée pour la mise à jour du firmware. Connectez d'abord<br>l'appareil au PC via un câble de données magnétique.                                                                                                    |    |
|---------|-------------|----------------------------------------------------------------------------------------------------|----|
|         |             | <ul> <li>Copiez le firmware de mise à jour correspondant dans le dossier de fichiers d<br/>Vidar.</li> <li>Appuyez sur le joystick (8) pour sélectionner l'icône de mise à jour.</li> <li>Le système affichera le message "Mise à jour du programme".</li> <li>Lorsque la mise à jour est terminée, l'appareil redémarre automatiquement.</li> <li>Entrez dans le menu Réinitialisation pour vérifier la version du firmware.</li> </ul> | du |

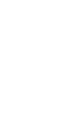

### Réticule

L'utilisateur peut régler les paramètres du réticule si nécessaire, notamment le type, le point, l'emplacement, la luminosité et le mode.

#### 13.1 Type

26

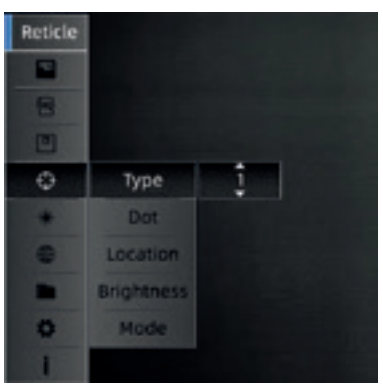

Cela signifie que l'utilisateur peut interchanger sept styles de réticules.

- Appuyez deux fois sur le joystick (8) pour accéder au menu principal.
- Déplacez le curseur sur l'option réticule et cliquez sur confirmation.
- Sélectionnez le type de réticule (1--7) que l'utilisateur souhaite utiliser.
- Cliquez sur confirmation et revenez au menu supérieur en appuyant sur le joystick (8) vers la gauche.

#### 13.2 Point

Point signifie que le point central du réticule peut être réglé en vert, rouge et bleu.

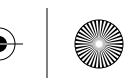

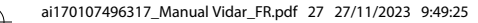

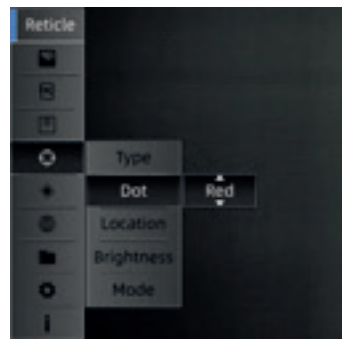

- Appuyez deux fois sur le joystick (8) pour accéder au menu principal.
- Déplacez le curseur sur l'option Point et cliquez sur confirmation.
- Sélectionnez le point du réticule que l'utilisateur souhaite utiliser.
- Cliquez sur confirmation pour sauvegarder l'opération et revenir au menu supérieur en appuyant sur le joystick (8) vers la gauche.

#### 13.3 Localisation

Il existe deux styles de déplacement et de centrage.

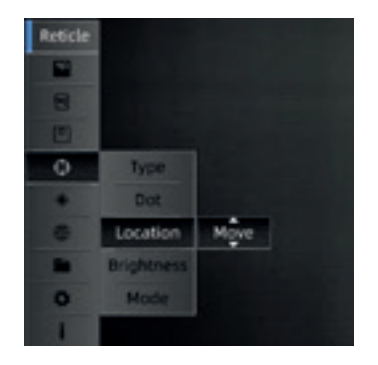

- Appuyez deux fois sur le joystick (8) pour entrer dans le menu principal.
- Déplacez le curseur sur l'option emplacement et sélectionnez
   Déplacer ou Centrer le type en appuyant vers l'avant et vers arrière sur le joystick(8).
- Cliquez sur confirmation de l'enregistrement de l'opération et revenez au menu supérieur en appuyant sur le joystick (8) vers la gauche.

#### Remarque:

- Avec un grossissement de 1x, l'emplacement du réticule reste le même que les coordonnées de mise à zéro. Les réticules sont ramenés au centre de l'écran lorsque l'image est agrandie.
- Lorsque la mise à zéro est terminée, l'écran est légèrement agrandi en fonction des coordonnées de mise à zéro. Les réticules reviennent au centre de l'écran. En cas de zoom avant/arrière, le réticule est toujours agrandi au centre de l'OLED.

#### 13.4 Luminosité

Il existe une option de luminosité qui permet de régler la valeur de la luminance du réticule. L'utilisateur peut configurer trois valeurs de luminosité pour le réticule.

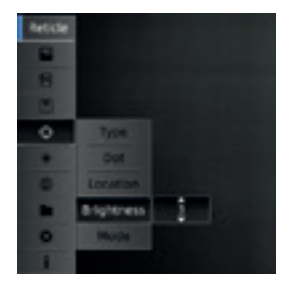

- Appuyer deux fois sur le joystick (8) pour entrer dans le menu principal.
- Déplacez le curseur sur l'option réticule et cliquez sur confirmation.
- Sélectionnez le type de luminosité que l'utilisateur souhaite utiliser.
- Cliquez sur l'option de confirmation pour enregistrer l'opération et revenir au menu supérieur en appuyant sur le joystick(8) vers la gauche.

#### 13.5 Mode

Deux modes de réticule peuvent être sélectionnés, à savoir

SFP et FFP.

28

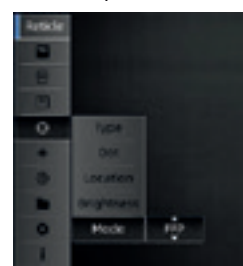

**SFP :** le réticule garde toujours la même taille même si l'utilisateur modifie le grossissement de l'image.

**FFP :** Le réticule est agrandi lorsque le grossissement change en mode FFP.

- Appuyez deux fois sur le joystick (8) pour accéder au menu principal.
- Déplacez le curseur sur l'option réticule et cliquez sur confirmation.
- Sélectionnez le type de mode que l'utilisateur souhaite utiliser, avec FFP/SFP.
- Cliquez sur la confirmation de l'enregistrement del'opération et revenez au menu supérieur en appuyant sur le joystick (8) vers la gauche.

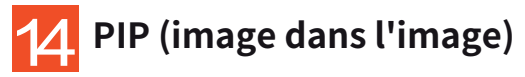

L'image est agrandie de 2 fois par rapport à la position centrée par le réticule. L'image dans l'image occupe 10 % de l'image entière.

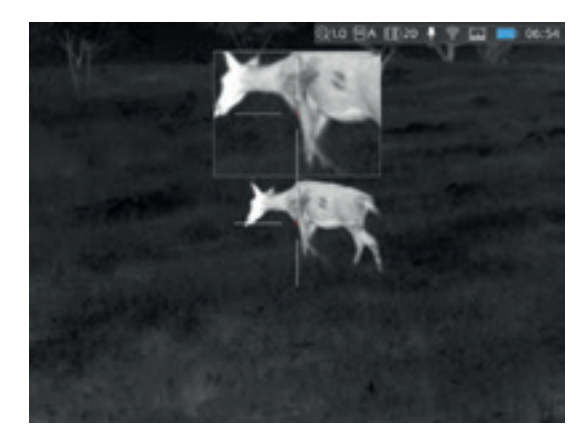

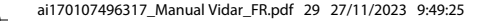

- Appuyez deux fois sur le joystick (8) pour accéder au menu principal.
- Déplacez le curseur sur l'icône PIP et cliquez sur confirmation.
- Appuyez sur le joystick(8) vers l'avant ou vers l'arrière pour sélectionner ON/OFF.
- Cliquez sur confirmation pour enregistrer l'opération et revenir au menu supérieur en appuyant sur le joystick (8) vers la gauche.

**Remarque :** Une image agrandie apparaît toujours à l'écran lorsque l'utilisateur active la fonction PIP. Elle disparaît de l'écran lorsque la fonction OFF est sélectionnée.

### 5 Téléchargez l'application "SmartThermal"

L'utilisateur peut rechercher "Smart Thermal" dans l'App Store d'Apple ou de Google Play afin de télécharger l'application, ou peut également la télécharger grâce au code QR figurant sur la boîte d'emballage ou le manuel d'utilisation.

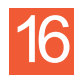

#### Inspection technique

Il est recommandé d'effectuer ure inspection technique avant chaque utilisation du Vidar, en vérifiant les points suivants :

- L'aspect du Vidar (il ne doit pas y avoir de fissures sur le revêtement).
- L'état de l'objectif de l'objet et de l'oculaire (il ne doit pas y avoir de fissures, de taches grasses, de saletés ou d'autres dépôts).
- L'état de la batterie rechargeable (elle doit être chargée normalement).
- Les commandes/boutons et autres éléments doivent être en état de marche.

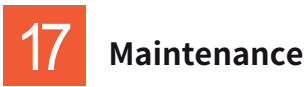

Le Vidar doit être entretenu au moins une fois par an par l'utilisateur

- Dépoussiérez la surface externe des pièces métalliques et plastiques à l'aide d'un chiffon en coton. De la graisse de silicone peut être utilisée pour le nettoyage.
- Nettoyez les contacts électriques et les emplacements des piles de la lunette à l'aide d'un solvant organique non gras.
- Vérifiez l'optique de l'objectif et de l'oculaire. Si nécessaire, éliminez la saleté et le sable de l'optique (il est préférable d'utiliser une méthode sans contact).
- Le nettoyage de l'extérieur de l'optique doit être effectué à l'aide de nettoyants spécialement conçus à cet effet.

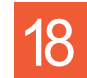

#### Mise à jour et ThermTec Outdoor

La série ThermTec Vidar est compatible avec la technologie ThermTec Outdoor, qui permet à l'utilisateur de transférer l'image du Vidar au smartphone ou bien au PC via Wi-Fi en mode temps réel. L'utilisateur peut consulter les instructions détaillées sur le site web officiel de ThermTec (www.thermeye- tec.com). ThermTec fournit l'option de mise à jour du logiciel, il est possible de télécharger et de mettre à jour le logiciel à partir du site web officiel.

Suivez les étapes ci-dessous afin de mettre à jour lefirmware si nécessaire.

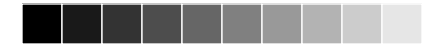

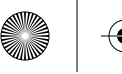

#### Étape 1:

Connectez l'appareil au PC via un câble de données magnétique.

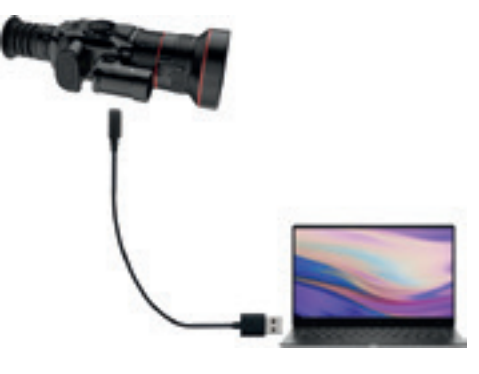

#### Étape 3 :

Entrez dans le menu de réinitialisation pour vérifier la version du firmware.

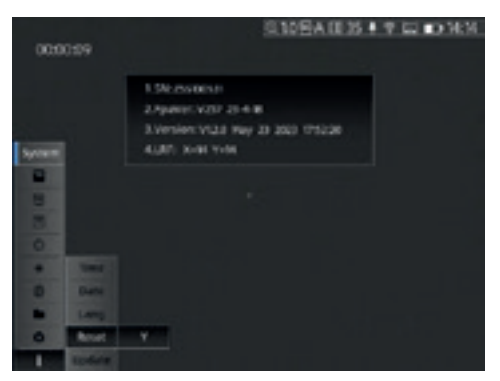

#### Étape 2 :

Copiez le firmware de mise à jour correspondant dans le dossier de fichiers du Vidar. Appuyez sur le joystick (8) pour sélectionner l'icône de mise à jour, et le système affichera le message suivant: "Mise à jour du programme".

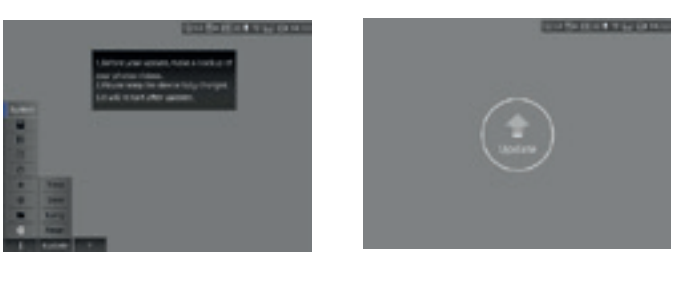

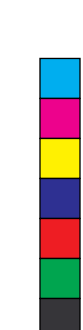

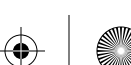

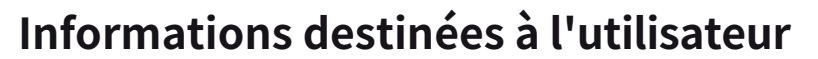

Tout changement ou modification non expressément approuvé par la partie responsable de la conformité peut annuler le droit de l'utilisateur à faire fonctionner l'équipement.

#### Remarque :

Le fabricant n'est pas responsable des interférences radio ou TV causées par des modifications non autorisées de cet appareil. De telles modifications pourraient annuler le droit de l'utilisateur à faire fonctionner l'appareil.

Ce dispositif a été testé pour desopérations typiques de maintien du corps. Pour respecter les exigences en matière d'exposition aux radiofréquences, une distance de séparation minimale de 0,5 cm doit être maintenue entre le corps de l'utilisateur et le combiné, y compris l'antenne. Les clips de ceinture, les étuis et les accessoires similaires utilisés par cet appareil ne doivent pas contenir de composants métalliques. Les accessoires corporels qui ne répondent pas à ces exigences peuvent ne pasêtre conformes aux exigences en matière d'exposition aux radiofréquences et doivent être évités. Utilisez uniquement l'antenne fournie ou une antenne approuvée.

ThermTec Technology Co., Ltd. déclare par la présente que ce produit a été testé conformément aux règles CE&FCC applicables selon les normes de mesure les plus précises possibles, et que toutes les mesures nécessaires ont été prises et sont en vigueur pour garantir que les unités de production du même équipement continueront à respecter les exigences des commissions.

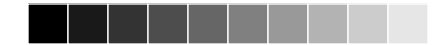

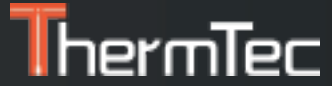

 $( \blacklozenge$ 

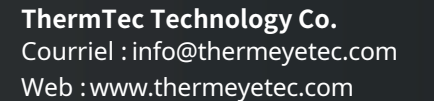

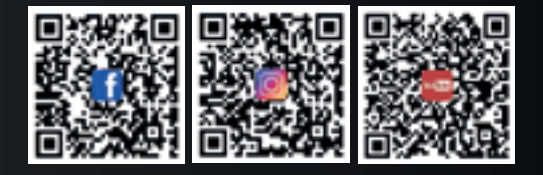

 $\bigcirc$ 

 $( \bullet )$ 

COPYRIGHT © 2023 ThermTec Technology Co, Ltd. TOUS DROITS RÉSERVÉS.